### 🛠 Cvičení 1: Změna názvu vlastníka systému

• V registrech je uloženo jméno vlastníka Windows. Lze jej změnit například na vlastní jméno.

#### Postup:

1. V Editoru registru přejděte do klíče:

HKEY\_LOCAL\_MACHINE\SOFTWARE\Microsoft\Windows NT\CurrentVersion

- 2. Vyhledejte hodnotu **RegisteredOwner**.
- 3. Dvojklikem otevřete úpravu a změňte jméno (např. "Student IT").
- 4. Uložte změnu a zavřete Editor registru.
- 5. Ověřte změnu: Win + R → napište winver → Enter.

# 🛠 Cvičení 2: Přidání vlastní zprávy na přihlašovací obrazovku

• Windows umožňuje zobrazit vlastní uvítací zprávu před přihlášením uživatele.

#### Postup:

1. V Editoru registru přejděte do klíče:

 $\label{eq:hkey_local_machine} \\ \mathsf{HKey_local_machine} \\ \mathsf{Machine} \\ \mathsf{Machine} \\$ 

- 2. Vyhledejte hodnoty:
  - legalnoticecaption (nadpis zprávy)
  - o legalnoticetext (obsah zprávy)
- 3. Dvojklikem otevřete a zadejte svůj vlastní text (např. "Vítejte na školním PC").
- 4. Restartujte počítač a sledujte změnu při přihlašování.

### X Cvičení 3: Skrytí položky v kontextovém menu (pravé tlačítko myši)

Umožňuje odstranit například "Sdílet s" z nabídky pravého tlačítka.

#### Postup:

1. Přejděte do klíče:

HKEY\_CLASSES\_ROOT\Directory\Background\shellex\ContextMenuHandlers

- 2. Najděte položku "Sharing".
- 3. Klikněte na ni pravým tlačítkem a vyberte Odstranit.
- 4. Klikněte na **Ano** a restartujte počítač.
- 5. Ověřte změnu kliknutím pravým tlačítkem na plochu.

#### 🛠 Cvičení 4: Přidání vlastní možnosti do kontextového menu

• Do nabídky pravého tlačítka lze přidat vlastní příkaz, například otevření Poznámkového bloku.

#### Postup:

1. Přejděte do klíče:

HKEY\_CLASSES\_ROOT\Directory\Background\shell

- 2. Klikněte pravým tlačítkem → **Nový → Klíč** a pojmenujte ho např. Notepad.
- 3. Uvnitř nového klíče vytvořte další klíč: command.
- 4. Dvojklikem na (Výchozí) zadejte cestu k Poznámkovému bloku:

C:\Windows\System32\notepad.exe

5. Zavřete Editor registru a klikněte pravým tlačítkem na plochu – měla by se zobrazit nová možnost "Notepad".

#### 5 Blokování Správce úloh

Vikol: Vytvořte záznam, který znemožní spuštění **Správce úloh** (taskmgr.exe).

# 📌 Cesta:

HKEY\_CURRENT\_USER\Software\Microsoft\Windows\CurrentVersion\Policies\System

### **Vytvořte novou hodnotu DWORD**: DisableTaskMgr

**Hodnota**: 1 (zakázat), 0 (povolit)

### 6 Zakázání změny tapety

Vikol: Zakázat změnu tapety v Nastavení systému.

# 📌 Cesta:

HKEY\_CURRENT\_USER\Software\Microsoft\Windows\CurrentVersion\Policies\ActiveDe sktop

# **Vytvořte DWORD hodnotu**: NoChangingWallpaper

🔧 Hodnota: 1 (zakázat), 0 (povolit)

Vyzkoušejte změnit tapetu a zjistěte, co se stane!

### 7 Automatické přihlášení uživatele při startu

Víkol: Nastavit, aby se vybraný uživatel přihlašoval automaticky bez nutnosti zadání hesla.

# 📌 Cesta:

HKEY\_LOCAL\_MACHINE\SOFTWARE\Microsoft\Windows NT\CurrentVersion\Winlogon

# **\ Upravte hodnotu řetězce**: AutoAdminLogon → 1

- **Y** Přidejte novou hodnotu řetězce: DefaultUserName → jménouživatele
- **\ (Nepovinné) Přidejte řetězec**: DefaultPassword → heslo
- Vyzkoušejte restartovat počítač a sledujte, co se stane.

#### 8 Změna velikosti ikon na ploše

**Úkol:** Změňte velikost ikon na ploše pomocí registru.

📌 Cesta:

HKEY\_CURRENT\_USER\Control Panel\Desktop\WindowMetrics

**X** Změňte hodnotu řetězce: IconSpacing → Např. -1200

**Xměňte hodnotu řetězce**: IconVerticalSpacing → Např. -1200

Odhlaste se a znovu přihlaste, abyste změny viděli.

#### 9 Skrytí všech ikon na ploše

**Úkol:** Skryjte všechny ikony na ploše.

# 📌 Cesta:

HKEY\_CURRENT\_USER\Software\Microsoft\Windows\CurrentVersion\Explorer\Advance

# **Vytvořte DWORD hodnotu**: Hidelcons

**Hodnota**: 1 (skryté), 0 (zobrazené)

📌 Odhlaste se a znovu přihlaste, abyste změny viděli.